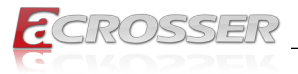

# **AND-EL6KE1**

# **Desktop Network Appliance**

• Intel<sup>®</sup> Elkhart Lake SoC Processor 2~4 Cores

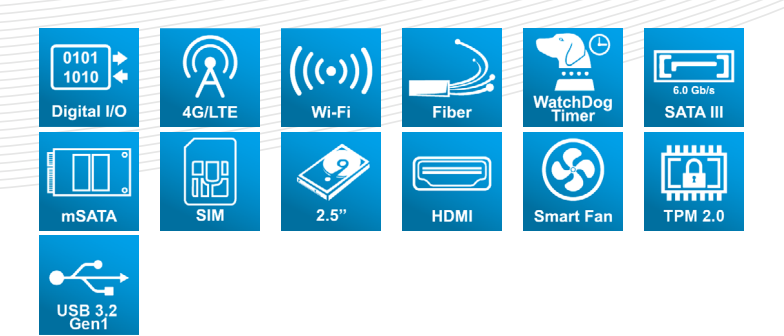

# User Manual

Acrosser Technology Co., Ltd. www.acrosser.com

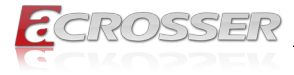

## Disclaimer

For the purpose of improving reliability, design and function, the information in this document is subject to change without prior notice and does not represent a commitment on the part of Acrosser Technology Co., Ltd.

In no event will Acrosser Technology Co., Ltd. be liable for direct, indirect, special, incidental, or consequential damages arising out of the use or inability to use the product or documentation, even if advised of the possibility of such damages.

## Copyright

This document contains proprietary information protected by copyright. All rights are reserved. No part of this manual may be reproduced by any mechanical, electronic, or other means in any form without prior written permission of Acrosser Technology Co., Ltd.

#### Trademarks

The product names appear in this manual are for identification purpose only. The trademarks and product names or brand names appear in this manual are the property of their respective owners.

#### Purpose

This document is intended to provide the information about the features and use of the product.

#### Audience

The intended audiences are technical personnel, not for general audiences.

#### WARNING

Danger of explosion if batteries are incorrectly replaced. Always replace the battery with the same specifications. Dispose of used batteries according to the manufacturer's instructions.

Before running the system, make sure the power cord is firmly plugged into the socket.

## CAUTION

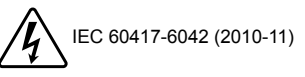

IEC 60417-6172 (2012-09)

All power cords must be disconnected during product repair.

Ver: 101 Date: Mar. 10, 2022

To read this User Manual on your smart phone, you will have to install an APP that can read PDF file format first. Please find the APP you prefer from the APP Market.

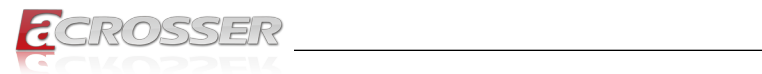

# **Table of Contents**

| 1. | Pro  | duct Specifications                      | 5        |
|----|------|------------------------------------------|----------|
|    | 1.1. | Specifications                           | . 5      |
|    | 1.2. | Package Contents                         | . 7      |
| ſ  | La   | duoro Information                        | 0        |
| ۷. | па   |                                          | 0        |
|    | 2.1. | Dimensions                               | . 8      |
|    | 2.2. | Jumpers and Connectors                   | 11       |
|    | 2.3. | List of Jumpers                          | 13       |
|    |      | 2.3.1. Clear CMOS (CNb)                  | 13       |
|    | 24   | List of Connectors                       | 13       |
|    | ۷.٦. | 2.4.1. SATA Power Connector (CN5)        | 14       |
|    |      | 2.4.2. Digital I/O (CN30)                | 14       |
|    |      | 2.4.3. Switch GPIO Mapping (SW2)         | 14       |
|    | 2.5. | 2.5" Hard Drive Installation             | 15       |
| 3. | AM   | I BIOS Setup 1                           | 8        |
|    | 3.1. | System Test and Initialization           | 18       |
|    | 3.2. | AMI BIOS Setup                           | 18       |
|    | 3.3. | Setup Submenu: Main                      | 19       |
|    | 3.4. | Setup Submenu: Advanced                  | 19       |
|    |      | 3.4.1. CPU Configuration                 | 20       |
|    |      | 3.4.2. PCH-FW Configuration              | 21       |
|    |      | 3.4.2.1. Firmware Update Configuration   | 21<br>22 |
|    |      | 3 4 4 SATA Configuration                 | 22<br>23 |
|    |      | 3.4.5. Hardware Monitor                  | 24       |
|    |      | 3.4.5.1. Smart FAN Setting               | 24       |
|    |      | 3.4.6. SIO Configuration                 | 25       |
|    |      | 3.4.6.1. Serial Port Configuration       | 26       |
|    |      | 3.4.7. Senal Polit Console Conliguration | 27<br>28 |
|    |      | 3.4.8. Power Management                  | 29       |
|    |      | 3.4.9. Digital IO Port Configuration     | 30       |
|    |      | 3.4.10. Status LED Configuration         | 31       |
|    | 3.5. | Setup Submenu: Chipset                   | 32       |
|    |      | 3.5.1. System Agent (SA) Configuration   | 32       |
|    |      | 3.5.1.1. IVIEMORY CONTIGURATION          | 33<br>3⊿ |
|    |      |                                          | 0-       |

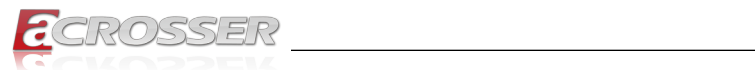

|    | 3.6. | Setup Submenu: Security                          | . 35 |
|----|------|--------------------------------------------------|------|
|    |      | 3.6.1. Secure Boot                               | . 36 |
|    |      | 3.6.1.1. Key Management                          | . 37 |
|    | 3.7. | Setup Submenu: Boot                              | . 38 |
|    | 3.8. | Setup Submenu: Save & Exit                       | . 39 |
| 4. | FAG  | ຊ                                                | 40   |
|    | Q 1. | Where is the serial number located on my system? | . 40 |

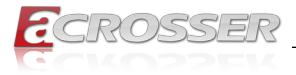

# **1. Product Specifications**

The AND-EL6KE1 is powered by the latest Intel<sup>®</sup> Celeron<sup>®</sup> J6412 processors (formerly Elkhart Lake), designed to bring the performance needed to power network applications from UTM and firewall to VPN and SD-WAN. Supporting up to 32 GB of RAM, the system is capable of handling intensive networking processes, as well as ensure more accurate and secure connections thanks to technologies like Intel<sup>®</sup> AES-NI.

Designed for faster, more flexible connections, the unit comes standard with four copper Gigabit RJ-45 LAN ports and one fiber SFP port, allowing fast, direct connections. The AND-EL6KE1 provides wireless flexibility with six antenna ports and allow up to two wireless modules to be installed at the same time; including multiple Wi-Fi and Bluetooth networks, as well as 4G and 5G cellular modules. The system also features a redundant power supply for more reliable networking; and a 2.5" SATA drive bay to help power local network storage needs.

# 1.1. Specifications

(Specifications are subject to change without notice.)

| Platform           |                                                                                                    |
|--------------------|----------------------------------------------------------------------------------------------------|
| Form Factor        | Desktop Network Appliance                                                                                 |
| Processor          | <ul> <li>Intel<sup>®</sup> Elkhart Lake SoC Processor 2~4 Cores</li> </ul>                                |
| Chipset            | • SoC                                                                                                    |
| System Memory      | • 260-pin DDR4 SO-DIMM x 1 3200MHz                                                                        |
| Network            |                                                                                                    |
| Ethernet           | <ul> <li>Intel<sup>®</sup> i211, Gigabit Ethernet x 4</li> <li>Intel<sup>®</sup> i210, SFP x 1</li> </ul> |
| Bypass             | •                                                                                                    |
| Display            |                                                                                                    |
| Graphic Controller | Intel <sup>®</sup> UHD Graphics                                                                           |
| Connector          | • HDMI x 1                                                                                                |
| Storage            |                                                                                                    |
| HDD                | •_                                                                                                    |
| CF/CFast/mSATA     | mSATA slot x 1     SATA III port x 1                                                                      |

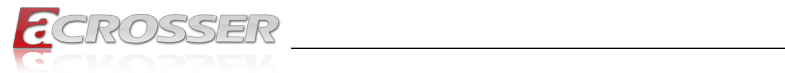

# Internal/Expansion Interface

| PCIe slot          | • _                                                        |
|--------------------|------------------------------------------------------------|
| Mini-PCIe Slot     | Mini Card Socket (PCIe + USB 2.0, full size) with SIM x 1  |
|                    | <ul> <li>Mini Card Socket (PCIe, half size) x 1</li> </ul> |
| Keyboard and Mouse | •                                                          |
| USB                | • USB2.0 Type A x 2                                        |

## Miscellaneous

| RTC             | Internal RTC                                             |
|-----------------|----------------------------------------------------------|
| Watchdog Timer  | <ul> <li>1~255 steps by software programmable</li> </ul> |
| Software Button | GPIO Programmable push button x 1                        |
| Fan             | Smart Fan                                                |
| Color           | • Black                                                  |

# **Physical & Environmental**

| Power Requirement     | 2 x 12V DC Power Input Connector Lockable, 40W power adapter                                                                                   |
|-----------------------|----------------------------------------------------------------------------------------------------|
| Operating Temperature | • 32°F ~ 104°F (0°C ~ 40°C)                                                                                                    |
| Storage Temperature   | <ul> <li>-4°F ~ 140°F (-20°C ~ 60°C)</li> </ul>                                                                                                |
| Operating Humidity    | <ul> <li>10%~80% relative humidity, non-condensing</li> </ul>                                                                                  |
| Storage Humidity      | <ul> <li>10%~80% @40°C; non-condensing</li> </ul>                                                                                              |
| Vibration             | <ul> <li>0.5 Grms/ 5 ~ 500Hz / operation (SSD)</li> <li>1.5 Grms/ 5 ~ 500Hz / non-operation</li> </ul>                                         |
| Shock                 | <ul> <li>10 G peak acceleration (11 m sec. duration), operation</li> <li>20 G peak acceleration (11 m sec. duration), non-operation</li> </ul> |
| Dimension (W x D x H) | • 8.27" x 4.09" x 1.73" (210mm x 105mm x 44mm)                                                                                                 |

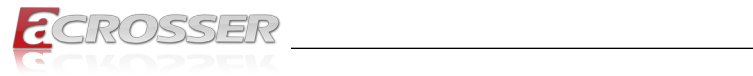

| 1/ | 1 | 7 |
|----|---|---|
| 1/ | 1 | , |

| Front Panel | <ul> <li>3 x LEDs (Power, Status, Storage)</li> </ul>     |  |
|-------------|-----------------------------------------------------------|--|
|             | • 1 x Micro-SIM                                           |  |
|             | <ul> <li>2 x Antenna Holes</li> </ul>                     |  |
| Rear Panel  | <ul> <li>2 x DC Power Input Connector Lockable</li> </ul> |  |
|             | <ul> <li>1 x Power Button</li> </ul>                      |  |
|             | 2 x USB2.0 Ports                                          |  |
|             | <ul> <li>4 x 1.0Gbps RJ45 Ports</li> </ul>                |  |
|             | • 1 x SFP                                                 |  |
|             | <ul> <li>1 x RJ-45 Console</li> </ul>                     |  |
|             | <ul> <li>1 x Reset Button</li> </ul>                      |  |
|             | <ul> <li>3 x Antenna Holes</li> </ul>                     |  |

# 1.2. Package Contents

Check if the following items are included in the package.

| Item               | Q'ty | Remark |
|--------------------|------|--------|
| AND-EL6KE1 System  | 1    |        |
| 2.5" SSD Bay       | 1    |        |
| SATA Cable         | 1    |        |
| SATA Power Cable   | 1    |        |
| Power Adapter      | 1    |        |
| System Rubber Foot | 4    |        |

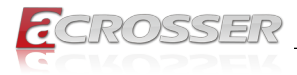

# 2. Hardware Information

# 2.1. Dimensions

(Unit: mm)

## System:

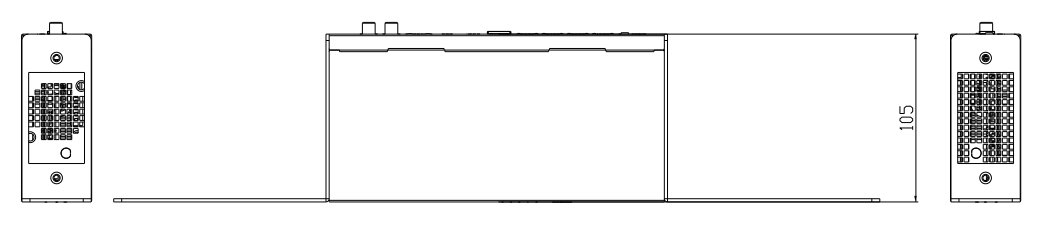

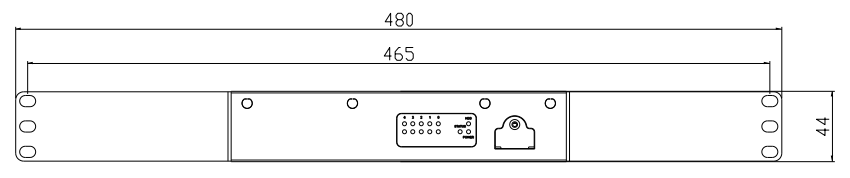

| 0 | 0 0 0                                                         | 0 |
|---|---------------------------------------------------------------|---|
| 0 | • • <b></b> • • •                                             | 0 |
|   | NEWT FAIR LAWY LAWE LAWE SHIP HEMI UND CONSOLE CONTACT OF THE |   |

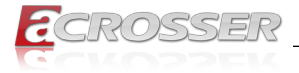

## Board

## Top and I/O View:

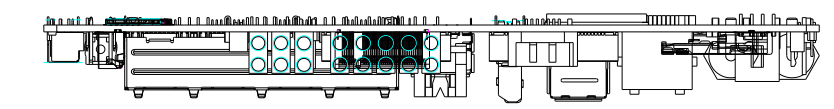

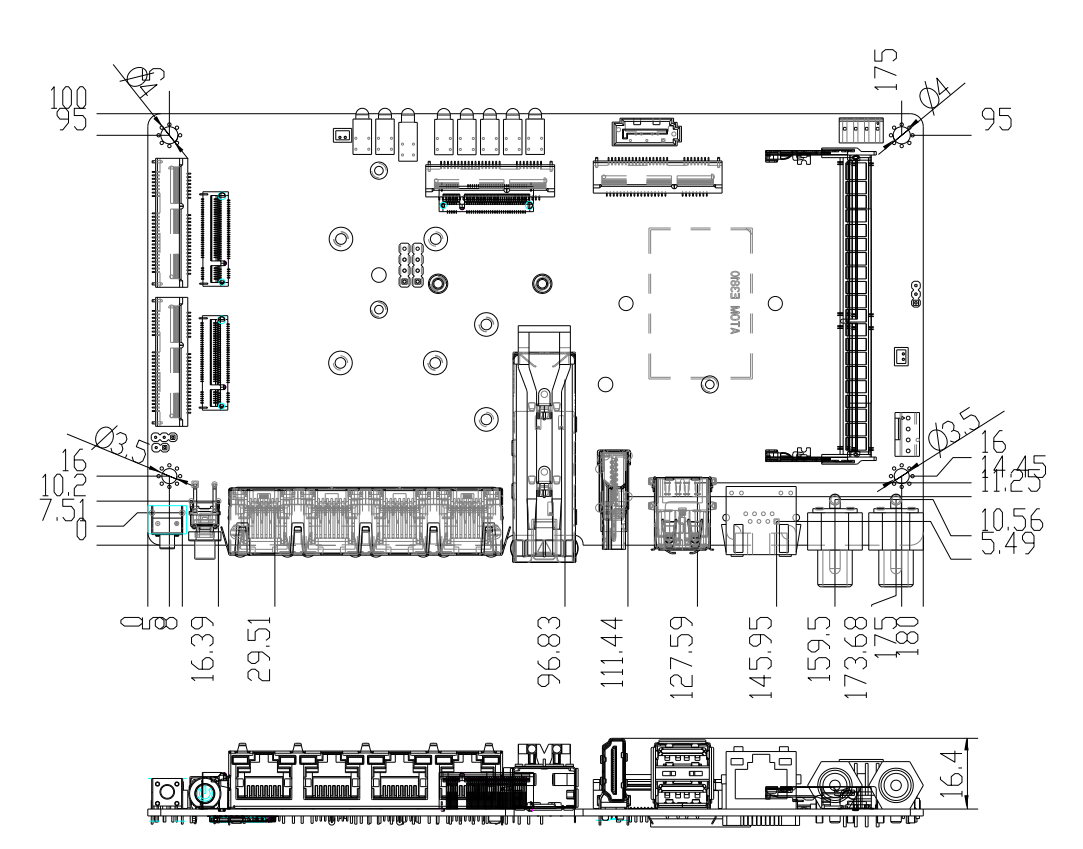

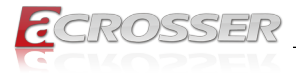

## Bottom and Side View:

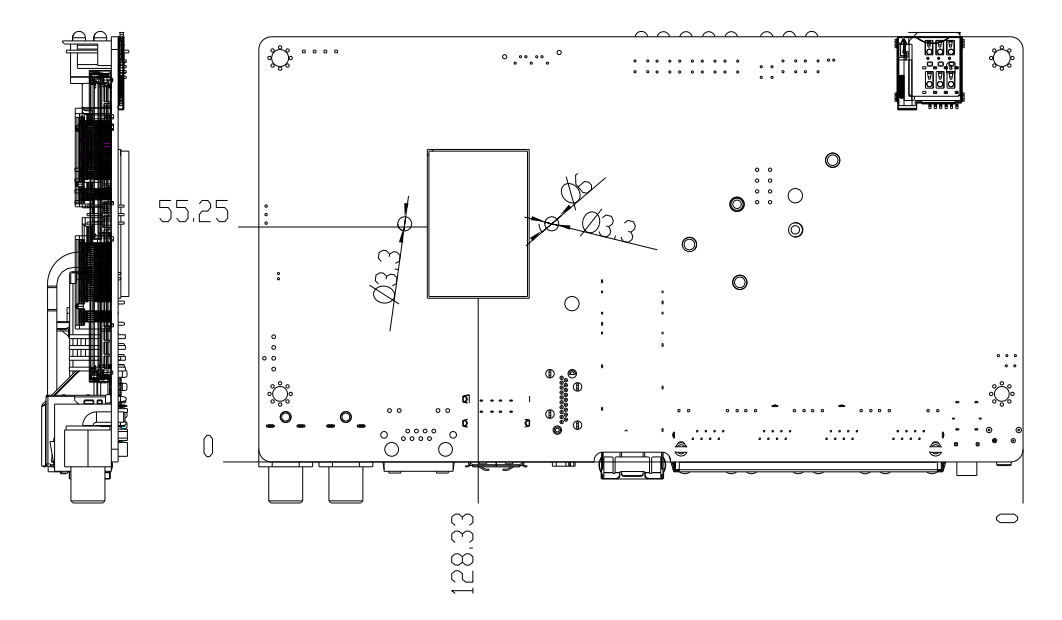

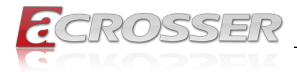

# 2.2. Jumpers and Connectors

Note: Components and their locations may vary depending upon which configuration was purchased.

#### Top and I/O View:

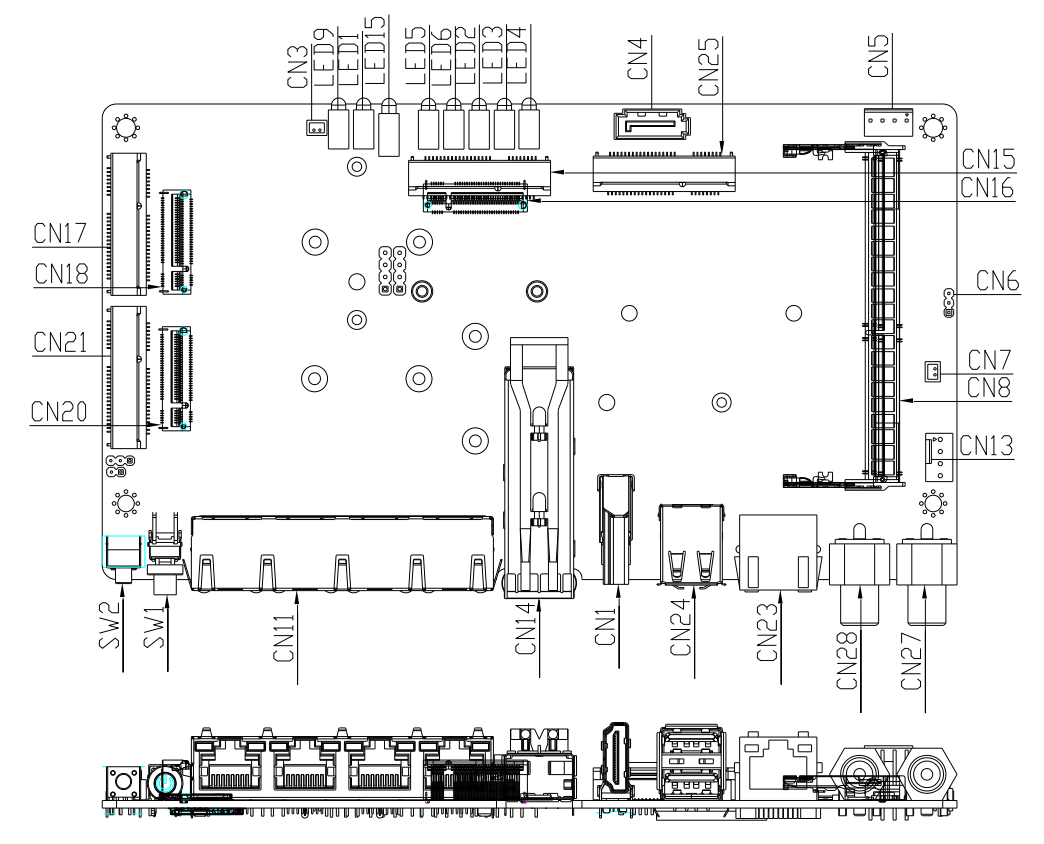

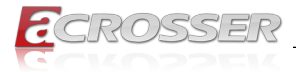

## Bottom and Side View:

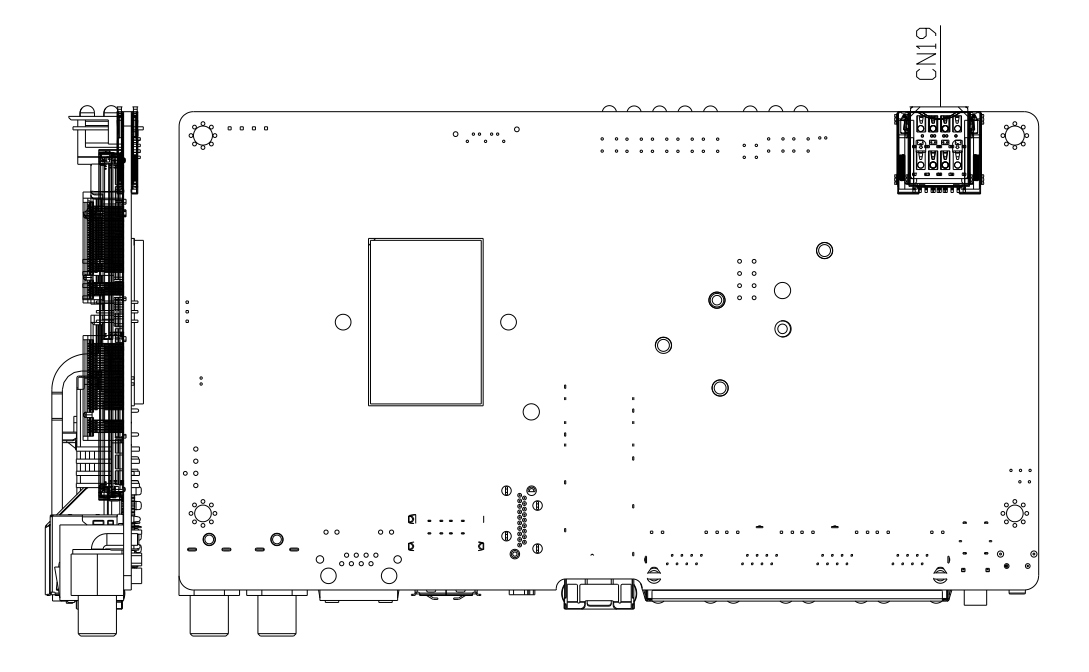

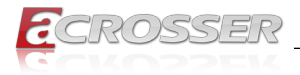

# 2.3. List of Jumpers

Please refer to the table below for all of the board's jumpers that you can configure for your application.

| Label | Function                    |
|-------|-----------------------------|
| CN6   | Clear CMOS                  |
| JP1   | Auto Power Button Selection |

# 2.3.1. Clear CMOS (CN6)

| Normal (Default) | Clear CMOS |
|------------------|------------|

# 2.3.2. Auto Power Button (JP1)

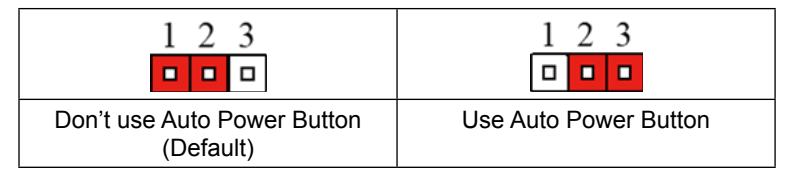

# 2.4. List of Connectors

Please refer to the table below for all of the board's connectors that you can configure for your application. (Optional) denotes a component that is not included on the standard configuration. Some optional components may replace standard components.

| Label     | Function                                                 |
|-----------|----------------------------------------------------------|
| CN1       | HDMI Connector                                           |
| CN4       | SATA Connector                                           |
| CN5       | SATA Power Connector (only +5V)                          |
| CN10      | LAN Ports 1 thru 4 RJ45                                  |
| CN14      | LAN Port 5 SFP                                           |
| CN13      | Fan Connector                                            |
| CN15/CN16 | Mini PCIe / M.2 E-Key (co-lay option) only PCIe function |
| CN17/CN18 | Mini PCIe / M.2 E-Key (co-lay option) only PCIe function |
| CN19      | Micro SIM for CN17/CN18                                  |

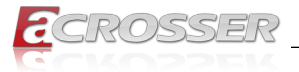

| CN20/CN21 | Mini PCIe / M.2 B-Key (co-lay option) only USB3.0 function |
|-----------|------------------------------------------------------------|
| CN22      | Micro SIM for CN21/CN20                                    |
| CN23      | Serial Port1                                               |
| CN24      | Dual USB2.0 Connector                                      |
| CN25      | mSATA Slot                                                 |
| CN27      | Redundant DC-INPUT1 (12V)                                  |
| CN28      | Redundant DC-INPUT2 (12V)                                  |
| CN30      | DIO Connector                                              |
| SW1       | Power Button                                               |
| SW2       | Software Reset                                             |

## 2.4.1. SATA Power Connector (CN5)

| Pin | Signal | Pin | Signal |
|-----|--------|-----|--------|
| 1   | NC     | 2   | GND    |
| 3   | GND    | 4   | +5V    |

# 2.4.2. Digital I/O (CN30)

| Pin | Signal | Signal Type    |
|-----|--------|----------------|
| 1   | DIO0   | Input / Output |
| 2   | DIO1   | Input / Output |
| 3   | DIO2   | Input / Output |
| 4   | DIO3   | Input / Output |
| 5   | DIO4   | Input / Output |
| 6   | DIO5   | Input / Output |
| 7   | DIO6   | Input / Output |
| 8   | DIO7   | Input / Output |
| 9   | +3.3V  | PWR            |
| 10  | GND    | GND            |

# 2.4.3. Switch GPIO Mapping (SW2)

SW2 GPIO Mapping

Mapping SIO GP64

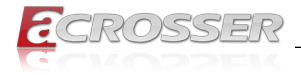

# 2.5. 2.5" Hard Drive Installation

This section details how to install a 2.5" SATA Drive (SSD) for the AND-EL6KE1.

Step 1: Remove the top cover by first removing the two screws which secure it to the bottom chassis, then sliding the bottom chassis as shown.

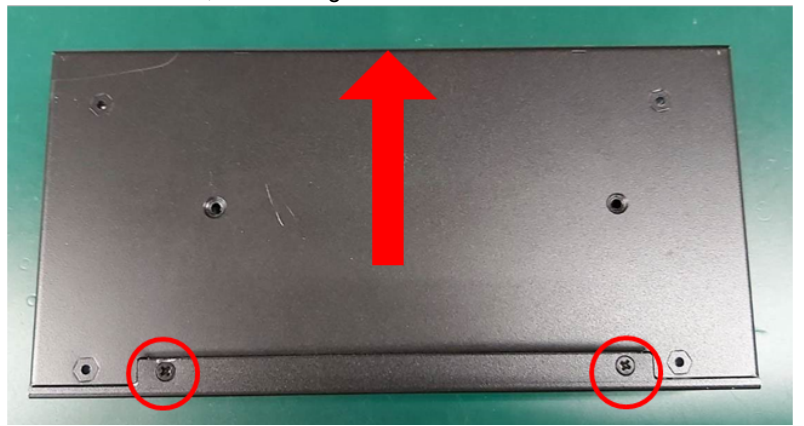

Step 2: Mount the SATA drive to the drive bracket and secure with three screws.

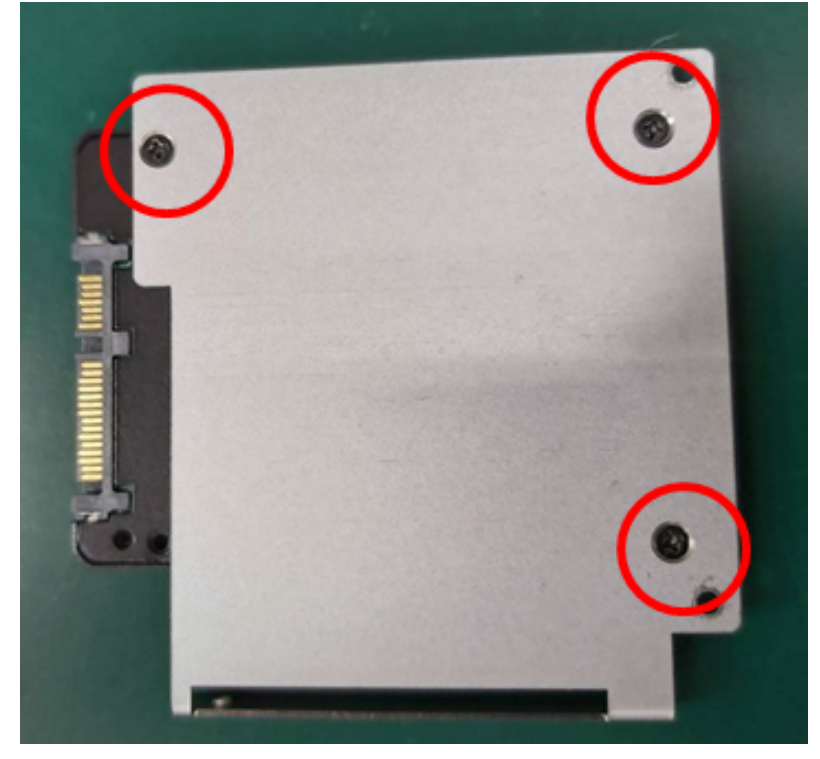

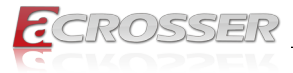

Step 3: Insert the bracket into the system, being careful to line the bracket up with the post on the chassis as shown:

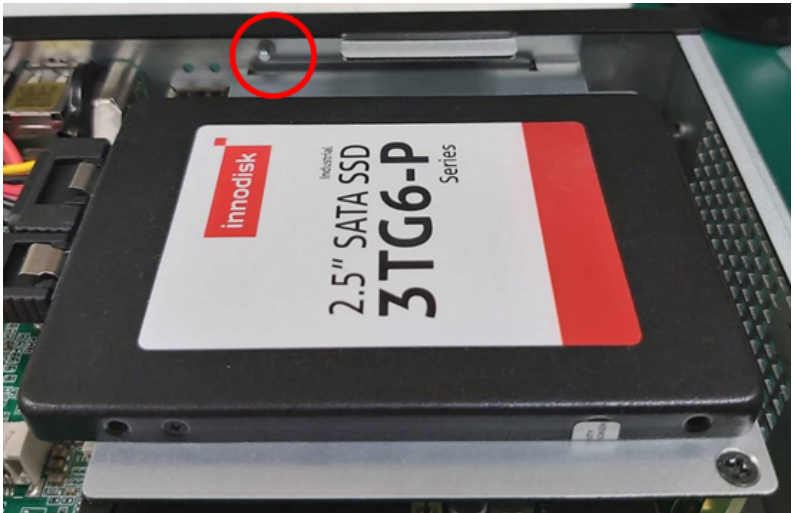

Step 4: Secure the drive bracket to the standoffs with two screws:

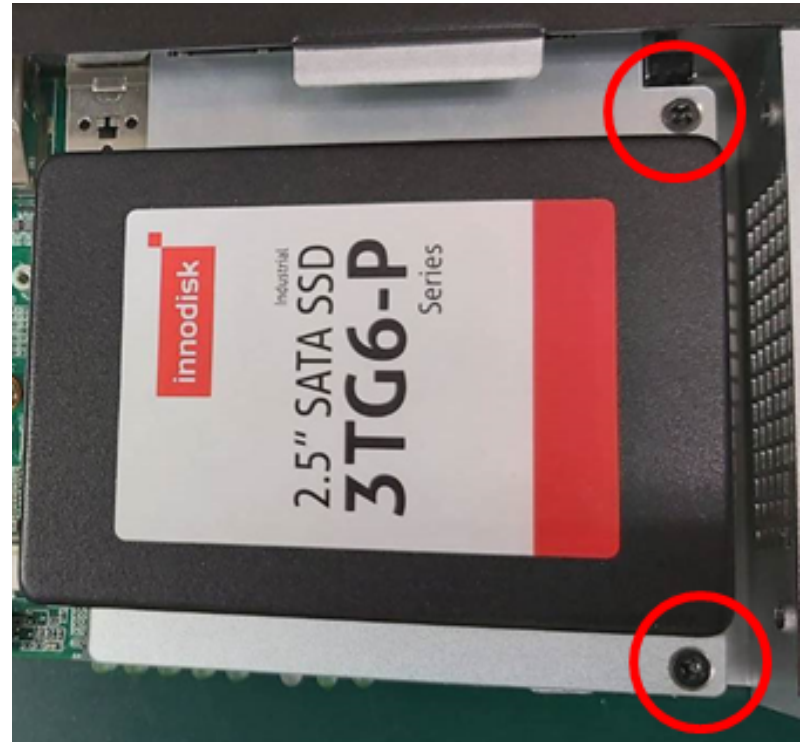

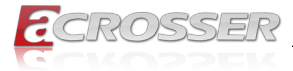

Step 5: Connect the SATA and SATA Power Cables to the SATA drive.

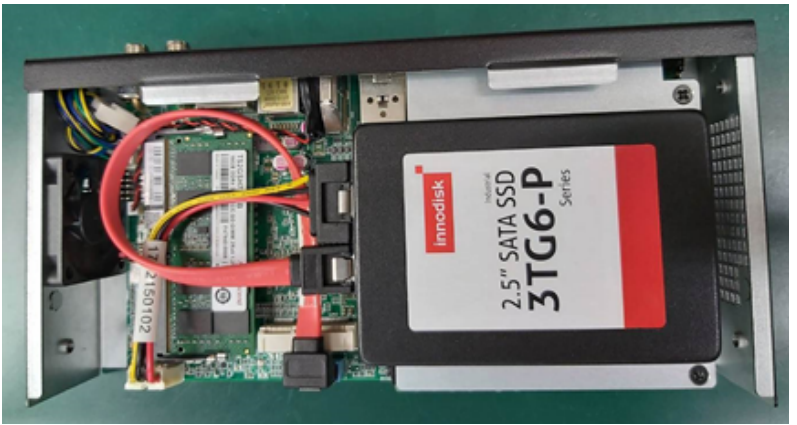

Step 6: Reattach the top panel, making sure to replace the screws removed in Step 1.

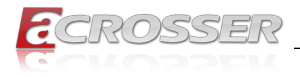

# 3. AMI BIOS Setup

# 3.1. System Test and Initialization

The system uses certain routines to perform testing and initialization during the boot up sequence. If an error, fatal or non-fatal, is encountered, the system will output a few short beeps or display an error message. The system can usually continue the boot up sequence with non-fatal errors.

The system configuration verification routines check the current system configuration against the values stored in the CMOS memory and BIOS NVRAM. If a system configuration is not found or an error is detected, the system will load the default configuration and reboot automatically.

There are three situations in which the CMOS settings will need to be set or changed:

- Starting the system for the first time
- The system hardware has been changed
- · The system configuration was reset by the Clear CMOS jumper
- The CMOS memory has lost power and the configuration information is erased

The system's CMOS memory uses a backup battery for data retention. The battery must be replaced when it runs down.

# 3.2. AMI BIOS Setup

The AMI BIOS ROM has a pre-installed Setup program that allows users to modify basic system configurations, which is stored in the battery-backed CMOS RAM and BIOS NVRAM so that the information is retained when the power is turned off.

To enter BIOS Setup, press <Del> or <Esc> immediately while your computer is powering up.

The function for each interface can be found below.

**Main** – Date and time can be set here. Press <Tab> to switch between date elements

Advanced – Access hardware monitor and advanced board features and options

Chipset – Chipset settings and options

Security - The setup administrator password can be set here

Boot – Set boot drive priority and quiet boot options

Save & Exit – Save changes and exit the program

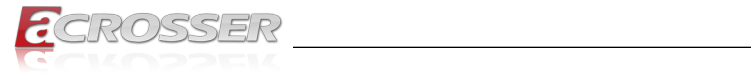

# 3.3. Setup Submenu: Main

| Main Advanced Chipset                                                           | Aptio Setup – AMI<br>Security Boot Save & Exit              |                                                                                                    |
|---------------------------------------------------------------------------------|-------------------------------------------------------------|----------------------------------------------------------------------------------------------------|
| BIOS Information<br>AND-EL6KE1 V1.0<br>BIOS Vendor<br>Compliancy<br>System Date | American Megatrends<br>UEFI 2.7; PI 1.6<br>[Thu 07/15/2021] | Set the Date. Use Tab to<br>switch between Date elements.<br>Default Ranges:<br>Year: 1998–9999<br>Months: 1–12<br>Days: Dependent on month<br>Range of Years may vary. |
| System lime<br>Access Level                                                     | (15:59:47)<br>Administrator                                 |                                                                                                    |
|                                                                                 |                                                             | <pre>++: Select Screen 14: Select Item Enter: Select +/-: Change Opt, F1: General Help F2: Previous Values F3: Optimized Defaults F4: Save &amp; Exit ESC: Exit</pre>   |
|                                                                                 | Version 2 21 1278 Convright (C) 2021                        | AMT                                                                                                    |

# 3.4. Setup Submenu: Advanced

| Aptio Setup – AMI<br>Main <mark>Advanced Chipset Security Boot Save &amp; Exit</mark>                                                                                                    |                                                                                                    |  |
|----------------------------------------------------------------------------------------------------|----------------------------------------------------------------------------------------------------|--|
| <ul> <li>CPU Configuration</li> <li>PCH-FW Configuration</li> <li>Trusted Computing</li> <li>SATA Configuration</li> <li>Hardware Monitor</li> <li>SID Configuration</li> <li>Serial Port Console Redirection</li> </ul> | CPU Configuration Parameters                                                                                                    |  |
| ▶ Power Management<br>▶ Digital IO Port Configuration<br>▶ Status LED Configuration                                                                                                    | <pre>++: Select Screen 14: Select Item Enter: Select +/-: Change Opt. F1: General Help F2: Previous Values F3: Optimized Defaults F4: Save &amp; Exit ESC: Exit</pre> |  |
| Version 2.21.1278 Copyright (C) 2021 AMI                                                                                                    |                                                                                                    |  |

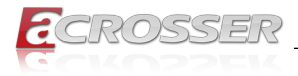

# 3.4.1. CPU Configuration

| Advanced                                                                                                    | Aptio Setup - AMI                                                                                                    |                                                                                                    |
|----------------------------------------------------------------------------------------------------|----------------------------------------------------------------------------------------------------|----------------------------------------------------------------------------------------------------|
| Advanced<br>CPU Configuration<br>Processor Information<br>Name<br>Type<br>Speed<br>ID<br>Stepping<br>Number of Processors<br>Microcode Revision<br>Active Processor Cores | Aptio Setup - AMI<br>ElkhartLake ULX<br>Intel(R) Celeron(R)<br>J6413 @ 1.80GHz<br>1800 HHz<br>0X90661<br>B0<br>4Core(s) / 4Thread(s)<br>F<br>[A11] | Number of cores to enable in<br>each processor package.<br>++: Select Screen<br>11: Select Item<br>Enter: Select<br>+/-: Change Opt.<br>F1: General Help<br>F2: Previous Values<br>F3: Optimized Defaults<br>F3: Soptimized Defaults<br>F3: Soptimized Defaults<br>F3: Soptimized Defaults<br>F3: Soptimized Defaults<br>F3: Soptimized Defaults<br>F3: Soptimized Defaults<br>F3: Soptimized Defaults |
|                                                                                                    |                                                                                                    |                                                                                                    |
|                                                                                                    | Version 2.21.1278 Copyright (C) 202                                                                                                    | 1 AMI                                                                                                    |

\_\_\_\_\_

Active Processor Cores

Number of cores to enable in each processor package.

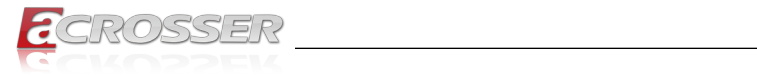

# 3.4.2. PCH-FW Configuration

| Advanced                                                                                                    | Aptio Setup – AMI                                                        |                                                                                                    |
|----------------------------------------------------------------------------------------------------|--------------------------------------------------------------------------|----------------------------------------------------------------------------------------------------|
| ME Firmware Version<br>ME Firmware Mode<br>ME Firmware SKU<br>ME Firmware Status 1<br>ME Firmware Status 2<br>▶ Firmware Update Configuration | 15.40.10.2204<br>Normal Mode<br>Consumer SKU<br>0x90000255<br>0x80100106 | Configure Management Engine<br>Technology Parameters                                                                                                    |
|                                                                                                    |                                                                          | ++: Select Screen<br>++: Select Item<br>Enter: Select<br>+/-: Change Opt.<br>F1: General Help<br>F2: Previous Values<br>F3: Optimized Defaults<br>F4: Save & Exit<br>ESC: Exit |
|                                                                                                    | 2.21.1278 Copyright (C) 202                                              |                                                                                                    |

## 3.4.2.1. Firmware Update Configuration

| Advanced                          | Aptio Setup – AMI            |                                                                                                    |
|-----------------------------------|------------------------------|----------------------------------------------------------------------------------------------------|
| Me FW Image Re-Flash<br>FW Update | [Disabled]<br>[Enabled]      | Enable/Disable Me FW Image<br>Re-Flash function.<br>+*: Select Screen<br>11: Select Item<br>Enter: Select<br>+/-: Change Opt.<br>F1: General Help<br>F2: Previous Values<br>F3: Optimized Defaults<br>F4: Save & Exit<br>ESC: Exit |
| Version 2                         | 2.21.1278 Copyright (C) 2021 | AMI                                                                                                    |

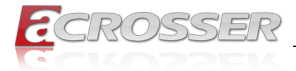

- Me FW Image Re-Flash Enable/Disable Me FW Image Re-Flash function.
- FW Update

Enable/Disable ME FW Update function.

# 3.4.3. Trusted Computing

| Advanced                                                                                                    | Aptio Setup – AMI                                                             |                                                                                                    |  |
|----------------------------------------------------------------------------------------------------|-------------------------------------------------------------------------------|----------------------------------------------------------------------------------------------------|--|
| TPM 2.0 Device Found<br>Firmware Version:<br>Vendor:<br>Security Device Support<br>Active PCR banks<br>Available PCR banks<br>SHA-1 PCR Bank<br>SHA256 PCR Bank                                | 7.85<br>IFX<br>[Enable]<br>SHA-256<br>SHA-1,SHA256<br>[Disabled]<br>[Enabled] | Enables or Disables BIOS<br>support for security device.<br>O.S. will not show Security<br>Device. TCG EFI protocol and<br>INT1A interface will not be<br>available.           |  |
| Pending operation<br>Platform Hierarchy<br>Storage Hierarchy<br>Endorsement Hierarchy<br>TFM 2.0 UEFI Spec Version<br>Physical Presence Spec Version<br>TFM 2.0 InterfaceType<br>Device Select | [None]<br>[Enabled]<br>[Enabled]<br>[TG6_2]<br>[1.3]<br>[TIS]<br>[Auto]       | ++: Select Screen<br>11: Select Item<br>Enter: Select<br>+/-: Change Opt.<br>F1: General Help<br>F2: Previous Values<br>F3: Optimized Defaults<br>F4: Save & Exit<br>ESC: Exit |  |
| Version 2.21.1278 Copyright (C) 2021 AMI                                                                                                    |                                                                               |                                                                                                    |  |

Security Device Support

Enables or Disables BIOS support for security device. O.S. will not show Security Device. TCG EFI protocol and INT1A interface will not be available.

SHA-1 PCR Bank

Enable or Disable SHA256 PCR Bank.

Pending operation

Schedule an Operation for the Security Device. NOTE: Your Computer will reboot during restart in order to change State of Security Device.

- Platform Hierarchy
   Enable or Disable Platform Hierarchy.
- Storage Hierarchy Enable or Disable Storage Hierarchy.
- Endorsement Hierarchy Enable or Disable Endorsement Hierarchy.

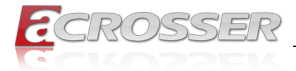

#### • TPM 2.0 UEFI Spec Version

Select the TCH2 Spec Version Support.

TCG\_1\_2: the Compatible mode for Win8/Win10

TCG\_2: Support new TCG2 protocol and event format for Win10 or later

Physical Presence Spec Version
 Select to Tell O.S. to support PPI Spec Version 1.2 or 1.3. Note some HCK tests

Select to Tell O.S. to support PPI Spec Version 1.2 or 1.3. Note some HCK tests might not support 1.3

#### Device Select

TPM 1.2 will restrict support to TPM 1.2 devices, TPM 2.0 will restrict support to TPM 2.0 devices, Auto will support both with the default set to TPM 2.0 devices if not found, TPM 1.2 devices will be enumerated.

## 3.4.4. SATA Configuration

| Advanced                                 | Aptio Setup – AMI |                                                                                                    |
|------------------------------------------|-------------------|----------------------------------------------------------------------------------------------------|
| SATA Configuration                       |                   | Enable/Disable SATA Device.                                                                                                    |
| SATA Controller(s)                       |                   |                                                                                                    |
| Serial ATA Port 0<br>Serial ATA Port 1   | Empty<br>Empty    |                                                                                                    |
|                                          |                   | <pre>++: Select Screen 11: Select Item Enter: Select +/-: Change Opt. F1: General Help F2: Previous Values F3: Optimized Defaults F4: Save &amp; Exit ESC: Exit</pre> |
| Version 2.21.1278 Copyright (C) 2021 AMI |                   |                                                                                                    |

• SATA Controller(s) Enable/Disable SATA Device.

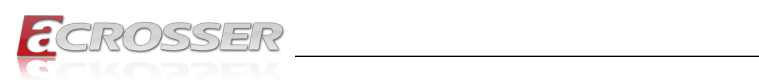

## 3.4.5. Hardware Monitor

| Advanced                                                                   | Aptio Setup – AMI                                                                                                    |                                                                                                    |
|----------------------------------------------------------------------------|----------------------------------------------------------------------------------------------------|----------------------------------------------------------------------------------------------------|
| Hardware Monitor                                                           |                                                                                                    | Smart Fan function setting                                                                                                    |
| ▶ System FAN Setting                                                       |                                                                                                    |                                                                                                    |
| CPU DTS Temperature<br>System Temperature                                  | : +34 °c<br>: +32 °c                                                                                                    |                                                                                                    |
| System FAN                                                                 | : N/A                                                                                                    |                                                                                                    |
| VCORE<br>VMEM<br>+3.3V<br>+12V1<br>+5V<br>+12V2<br>VSB3V<br>VBB4T<br>AVCC3 | : +1.678 V<br>: +1.177 V<br>: +3.271 V<br>: +12.033 V<br>: +4.905 V<br>: +0.261 V<br>: +3.248 V<br>: +2.964 V<br>: +3.248 V | <pre>##: Select Screen 11: Select Item Enter: Select #/-: Change Opt. F1: General Help F2: Previous Values F3: Optimized Defaults F4: Save &amp; Exit ESC: Exit</pre> |
|                                                                            |                                                                                                    |                                                                                                    |
| Version 2.21.1278 Copyright (C) 2021 AMI                                   |                                                                                                    |                                                                                                    |

## 3.4.5.1. Smart FAN Setting

| Advanced                                                                                                    | Aptio Setup – AMI                              |                                                                                                    |
|----------------------------------------------------------------------------------------------------|------------------------------------------------|----------------------------------------------------------------------------------------------------|
| System FAN Setting<br>Smart Fan 1 Mode<br>Fan off temperature limit<br>Fan start temperature limit<br>Fan start PWM<br>PWM SLOPE SETTING | [Automatic Mode]<br>15<br>35<br>59<br>130<br>5 | Smart Fan Mode Select<br>++: Select Screen<br>14: Select Item<br>Enter: Select<br>+/-: Change Opt.<br>F1: General Help<br>F2: Previous Values<br>F3: Optimized Defaults<br>F4: Save & Exit<br>ESC: Exit |
| Version                                                                                                    | 2.21.1278 Copyright (C) 2021                   | AMI                                                                                                    |

ECROSSER

- Smart Fan 1 Mode Smart Fan Mode Select.
- Manual PWM Setting Manual Mode: Fan will work with this Manual PWM Value.
- Fan off temperature limit Fan will off when temperature lower than this limit.
- Fan start temperature limit Fan will work when temperature higher than this limit.
- Fan full Speed Temperature limit Fan will full speed when temperature higher than this limit.
- Fan start PWM Fan will start with this PWM value.
- PWM SLOPE SETTING PWM SLOPE Selection Slope = PWM value/°C.

# 3.4.6. SIO Configuration

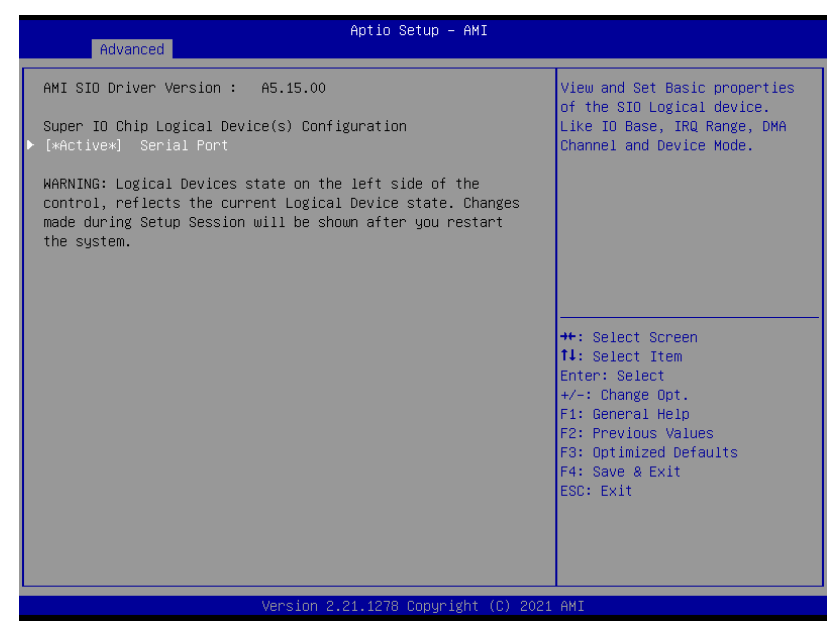

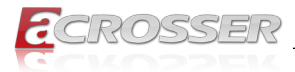

## 3.4.6.1. Serial Port Configuration

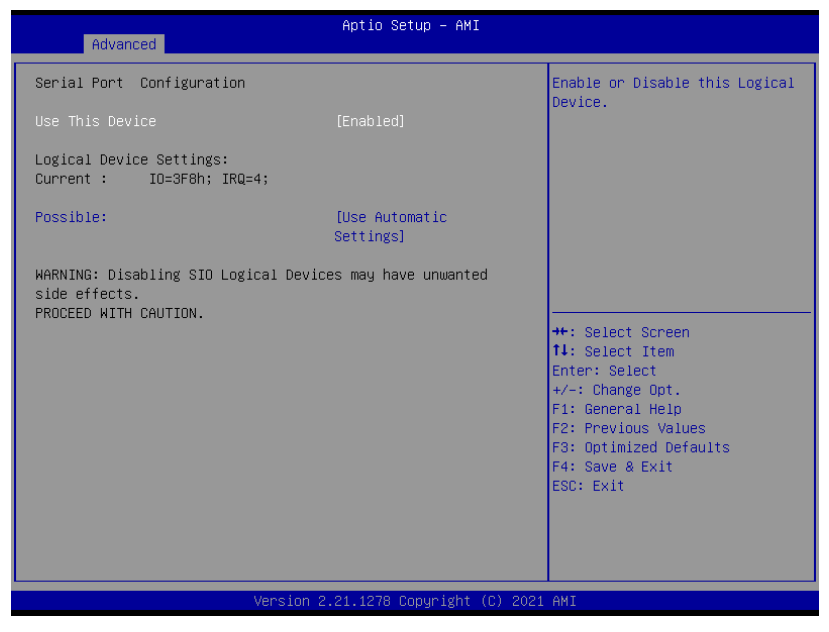

Use This Device

Enable/Disable this Logical Device.

Possible

Allow user to change Device's Resource settings. New settings will be reflected on This Setup Page after System restarts.

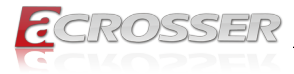

# 3.4.7. Serial Port Console Configuration

| Aptio Setup – AMI<br>Advanced                                                                                                    |                                           |                                                                                                    |
|----------------------------------------------------------------------------------------------------|-------------------------------------------|----------------------------------------------------------------------------------------------------|
| COMO<br>Console Redirection<br>Console Redirection Settings<br>Serial Port for Out-of-Band Management<br>Windows Emergency Management Services<br>Console Redirection EMS<br>Console Redirection Settings | [Enabled]<br>ht/<br>; (EMS)<br>[Disabled] | Console Redirection Enable or<br>Disable.                                                                                                    |
|                                                                                                    |                                           | <pre>++: Select Screen T4: Select Item Enter: Select +/-: Change Opt. F1: General Help F2: Previous Values F3: Optimized Defaults F4: Save &amp; Exit ESC: Exit</pre> |
| Version 2.21.1278 Copyright (C) 2021 AMI                                                                                                    |                                           |                                                                                                    |

Console Redirection

Console Redirection Enable or Disable.

Console Redirection Settings

The settings specify how the host computer and the remote computer (which the user is using) will exchange data.

Both computers should have the same or compatible settings.

Console Redirection EMS
 Console Redirection Enable or Disable.

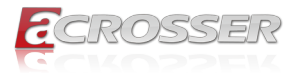

## 3.4.7.1. COM0 Console Redirection Settings

| Advanced                                                                                                    | Aptio Setup – AMI                                                                                          |                                                                                                    |
|----------------------------------------------------------------------------------------------------|----------------------------------------------------------------------------------------------------|----------------------------------------------------------------------------------------------------|
| COMO<br>Console Redirection Settings<br>Terminal Type<br>Bits per second<br>Data Bits<br>Parity<br>Stop Bits<br>Flow Control<br>VT-UTF8 Combo Key Support<br>Recorder Mode<br>Resolution 100x31<br>Putty KeyPad | [VT100+]<br>[115200]<br>[0]<br>[None]<br>[1]<br>[None]<br>[Enabled]<br>[Disabled]<br>[Disabled]<br>[VT100] | Emulation: ANSI: Extended<br>ASCII char set. VT100: ASCII<br>char set. VT100+: Extends<br>VT100 to support color,<br>function keys, etc. VT-UTFB:<br>Uses UTF8 encoding to map<br>Unicode chars onto 1 or more<br>bytes.<br>++: Select Screen<br>11: Select Item<br>Enter: Select<br>+/-: Change Opt.<br>F3: General Heip<br>F3: Optimized Defaults<br>F4: Save & Exit<br>ESC: Exit |
|                                                                                                    | n 2.21.1278 Copyright (C) 202                                                                              |                                                                                                    |

#### Terminal Type

Emulation:

ANSI: Extended ASCII char set.

VT100: ASCII char set.

VT100+: Extends VT100 to support color, function keys, etc.

VT-UTF8: Uses UTF8 encoding to map Unicode chars onto 1 or more bytes.

#### Bits per second

Selects serial port transmission speed. The speed must be matched on the other side. Long or noisy lines may require lower speeds.

Data Bits

Data Bits

#### • Parity

A Parity bit can be sent with the data bits to detect some transmission errors.

Even: parity bit is 0 if the number of 1's in the data bits is even.

Odd: parity bit is 0 if the number of 1's in the data bits is odd.

Mark: parity bit is always 1.

Space: parity bit is always 0. Mark and Space.

Parity do not allow for error detection.

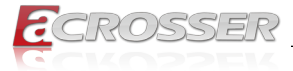

#### Stop Bits

Stop bits indicate the end of a serial data packet. (A start bit indicates the beginning). The standard setting is 1 stop bit. Communication with slow devices may require more than 1 stop bit.

#### Flow control

Flow control can prevent data loss from buffer overflow. When sending data, if the receiving buffers are full, a 'stop' signal can be sent to stop the data flow. Once the buffers are empty, a 'start' signal can be sent to re-start the flow. Hardware flow control uses two wires to send start/stop signals.

#### VT-UTF8 Combo Key Support

Enable VT-UTF8 Combination Key Support for ANSI/VT100 terminals.

Recorder Mode

With this mode enabled only text will be sent. This is to capture Terminal data.

Resolution 100x31
 Enables or disables extended terminal resolution.

#### Putty KeyPad

Select FunctionKey and KeyPad on Putty.

## 3.4.8. Power Management

| Advanced                               | Aptio Setup – AMI                  |                                                                                                    |
|----------------------------------------|------------------------------------|----------------------------------------------------------------------------------------------------|
| Power Management                       |                                    | Select system power mode.                                                                                                    |
| Power Mode<br>Restore AC Power Loss    | [ATX Type]<br>[Last State]         |                                                                                                    |
| Wake Events<br>RTC wake system from S5 | [Disabled]                         |                                                                                                    |
|                                        |                                    | <pre>++: Select Screen 14: Select Item Enter: Select +/-: Change Opt. F1: General Help F2: Previous Values F3: Optimized Defaults F4: Save &amp; Exit ESC: Exit</pre> |
|                                        | Version 2.21.1278 Copyright (C) 20 | 21 AMI                                                                                                    |

#### Power Mode

Select power supply mode.

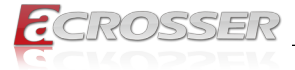

#### Restore AC Power Loss

Select power state when power is re-applied after a power failure.

#### • RTC wake system from S5

Fixed Time : System will wake on the hr::min::sec Dynamic Time : System will wake on the current time + Increase minutes(s). Bypass: BIOS will not control RTC wake function during system shutdown.

# 3.4.9. Digital IO Port Configuration

| Advanced                                                                                                    | Aptio Setup — AMI                                                                                                    |                                                                                                    |
|----------------------------------------------------------------------------------------------------|----------------------------------------------------------------------------------------------------|----------------------------------------------------------------------------------------------------|
| Advanced<br>Digital IO Port Configuration<br>DIO1<br>Output Level<br>DIO2<br>Output Level<br>DIO3<br>Output Level<br>DIO4<br>Output Level<br>DIO5<br>DIO6<br>DIO7 | (Output)<br>(High)<br>(Output)<br>(High)<br>(Output)<br>(High)<br>(Output)<br>(High)<br>(Input)<br>(Input )<br>(Input ) | Set DIO as Input or Output                                                                                                    |
| DIO8                                                                                                    | [Input ]                                                                                                    | <pre>++: Select Screen tl: Select Item Enter: Select +/-: Change Opt. F1: General Help F2: Previous Values F3: Optimized Defaults F4: Save &amp; Exit ESC: Exit</pre> |
| Version 2                                                                                                    | 2.21.1278 Copyright (C) 2021                                                                                            | AMI                                                                                                    |

- DIO Port1~4 Set DIO as Input or Output.
- Output Level
   Set output level when DIO pin is output.
- DIO Port5~8 Set DIO as Input or Output.

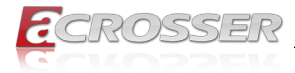

# 3.4.10. Status LED Configuration

| Advanced                 | Aptio Setup – AMI           |                                                                                                 |
|--------------------------|-----------------------------|-------------------------------------------------------------------------------------------------|
| Status LED Configuration |                             | Configure Status LED.                                                                           |
| Status LED               |                             |                                                                                                 |
|                          |                             | ++: Select Screen                                                                               |
|                          |                             | 11: Select Item<br>Enter: Select<br>+/-: Change Opt.<br>F1: General Help<br>F2: Prevines Values |
|                          |                             | F3: Optimized Defaults<br>F4: Save & Exit<br>ESC: Exit                                          |
|                          |                             |                                                                                                 |
|                          | Version 2.21.1278 Copyright | (C) 2021 AMI                                                                                    |

 Configure LAN Bypass Status LED Configure Status LED.

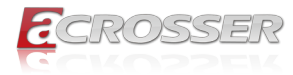

# 3.5. Setup Submenu: Chipset

| Main Ad     | vanced Chipset  | f<br>Security Boo | Aptio Setup – AM:<br>ot Save & Exit | I        |                                                                                                    |
|-------------|-----------------|-------------------|-------------------------------------|----------|----------------------------------------------------------------------------------------------------|
| ▶ System Ag | ent (SA) Config | uration           |                                     |          | System Agent (SA) Parameters                                                                                                    |
|             |                 |                   |                                     |          | <pre>++: Select Screen 14: Select Item Enter: Select +/-: Change Opt. F1: General Help F2: Previous Values F3: Optimized Defaults F4: Save &amp; Exit ESC: Exit</pre> |
|             |                 |                   | 1.1278 Copyright                    | (C) 2021 |                                                                                                    |

# 3.5.1. System Agent (SA) Configuration

| Chipset                                                                  | Aptio Setup – AMI           |                                                                                                    |
|--------------------------------------------------------------------------|-----------------------------|----------------------------------------------------------------------------------------------------|
| System Agent (SA) Configur                                               | ration                      | VT-d capability                                                                                                    |
| VT-d                                                                     | Supported                   |                                                                                                    |
| VT-d                                                                     |                             |                                                                                                    |
| <ul> <li>Memory Configuration</li> <li>Graphics Configuration</li> </ul> |                             | ++: Select Screen<br>11: Select Item<br>Enter: Select<br>+/-: Change Opt.<br>F1: General Help<br>F2: Previous Values<br>F3: Optimized Defaults<br>F4: Save & Exit<br>ESC: Exit |
|                                                                          | Version 2.21.1278 Conuright | (C) 2021 AMT                                                                                                    |

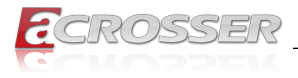

#### • VT-d VT-d capability.

## 3.5.1.1. Memory Configuration

| Chipset                          | Aptio Setup – AMI                        |                                                                                                    |
|----------------------------------|------------------------------------------|----------------------------------------------------------------------------------------------------|
| Memory Configuration             |                                          |                                                                                                    |
| Total Memory<br>Memory Data Rate | 8192 MB<br>2400 MTPS                     |                                                                                                    |
| Channel O Slot O<br>Size         | Populated & Enabled<br>8192 MB (Unknown) | ++: Select Screen<br>11: Select Item<br>Enter: Select<br>+/-: Change Opt.<br>F1: General Help<br>F2: Previous Values<br>F3: Optimized Defaults<br>F4: Save & Exit<br>ESC: Exit |
|                                  | Version 2.21.1278 Copyright (C) 202      | 1 AMI                                                                                                    |

\_\_\_\_

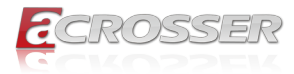

## 3.5.1.2. Graphics Configuration

| Chipset                                                                                             | Aptio Setup – AMI              |                                                                                                    |
|----------------------------------------------------------------------------------------------------|--------------------------------|----------------------------------------------------------------------------------------------------|
| Graphics Configuration<br>Skip Scaning of External Gfx Card<br>Primary Display<br>Internal Graphics | [Disabled]<br>[Auto]<br>[Auto] | If Enable, it will not scan<br>for External Gfx Card on PEG<br>and PCH PCIE Ports                                       |
|                                                                                                    |                                |                                                                                                    |
|                                                                                                    |                                | ++: Select Screen<br>14: Select Item<br>Enter: Select                                                                   |
|                                                                                                    |                                | <pre>File Select<br/>File General Help<br/>F2: Previous Values<br/>F3: Optimized Defaults<br/>F4: Save &amp; Evit</pre> |
|                                                                                                    |                                | ESC: Exit                                                                                                    |
| Version 2                                                                                           | .21.1278 Copyright (C) 2021    | AMI                                                                                                    |

- Skip Scaning of External Gfx Card If Enable, it will not scan for External Gfx Card on PEG and PCH PCIE Ports.
- **Primary Display** Select which of IGFX/PEG/PCI Graphics device should be Primary Display or select HG for Hybrid Gfx.
- Internal Graphics Keep IGFX enabled based on the setup options.

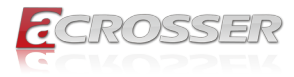

# 3.6. Setup Submenu: Security

| Main Advanced Chipset S                                                                                                    | Aptio Setup – AMI<br>ecurity Boot Save & Exit                                                                         |                                                                               |
|----------------------------------------------------------------------------------------------------|----------------------------------------------------------------------------------------------------|-------------------------------------------------------------------------------|
| Password Description                                                                                                    |                                                                                                    | Set Administrator Password                                                    |
| If ONLY the Administrator's<br>then this only limits access<br>only asked for when enterin<br>If ONLY the User's password<br>is a power on password and<br>boot or enter Setup. In Set<br>have Administrator rights.<br>The password length must be<br>in the following range:<br>Minimum length | password is set,<br>s to Setup and is<br>g Setup.<br>is set, then this<br>must be entered to<br>up the User will<br>3 |                                                                               |
| Maximum length                                                                                                    | 20                                                                                                    | ++: Select Screen                                                             |
| Administrator Password<br>User Password                                                                                                    |                                                                                                    | T↓: Select Item<br>Enter: Select<br>+/-: Change Opt.<br>E1: General Heln      |
| ► Secure Boot                                                                                                    |                                                                                                    | F2: Previous Values<br>F3: Optimized Defaults<br>F4: Save & Exit<br>ESC: Exit |
|                                                                                                    | Version 2.21.1278 Conuright (C                                                                                        | C) 2021 AMT                                                                   |

#### Change User/Administrator Password

You can set an Administrator Password or User Password. An Administrator Password must be set before you can set a User Password. The password will be required during boot up, or when the user enters the Setup utility. A User Password does not provide access to many of the features in the Setup utility.

Select the password you wish to set, and press Enter. In the dialog box, enter your password (must be between 3 and 20 letters or numbers). Press Enter and retype your password to confirm. Press Enter again to set the password.

#### Removing the Password

Select the password you want to remove and enter the current password. At the next dialog box press Enter to disable password protection.

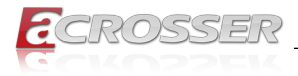

## 3.6.1. Secure Boot

|                                                                     | Aptio Setup – AMI<br>Security  |                                                                                                    |
|---------------------------------------------------------------------|--------------------------------|----------------------------------------------------------------------------------------------------|
| System Mode                                                         | Setup                          | Secure Boot feature is Active                                                                                                    |
| Secure Boot                                                         | [Disabled]<br>Not Active       | Platform Key(PK) is enrolled<br>and the System is in User mode.                                                                                                    |
| Secure Boot Mode<br>▶ Restore Factory Keys<br>▶ Reset To Setup Mode | [Custom]                       | ine mode change requires<br>platform reset                                                                                                    |
| ► Key Management                                                    |                                |                                                                                                    |
|                                                                     |                                | ++: Select Screen<br>11: Select Item<br>Enter: Select<br>+/-: Change Opt.<br>F1: General Help<br>F2: Previous Values<br>F3: Optimized Defaults<br>F4: Save & Exit<br>ESC: Exit |
|                                                                     | Version 2.21.1278 Copyright (C | ) 2021 AMI                                                                                                    |

Secure Boot

Secure Boot feature is Active if Secure Boot is Enabled, Platform Key (PK) is enrolled, and the System is in User mode. The mode change requires platform reset.

Secure Boot Mode

Secure Boot mode options: Standard or Custom.

In Custom mode, Secure Boot Policy variables can be configured by a physically present user without full authentication.

- Restore Factory Keys Force System to User Mode. Install factory default Secure Boot key databases.
- Reset To Setup Mode
   Delete all Secure Boot key databases from NVRAM.

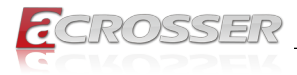

#### 3.6.1.1. Key Management

|                                                                                                    | Security   | Aptio Setup – AMI |                                                                               |  |  |
|----------------------------------------------------------------------------------------------------|------------|-------------------|-------------------------------------------------------------------------------|--|--|
| Vendor Keys                                                                                                    |            | Valid             | Install factory default Secure                                                |  |  |
| Factory Key Provision<br>• Restore Factory Keys<br>• Reset To Setup Mode<br>• Export Secure Boot var<br>• Enroll Efi Image | iables     |                   | reset and while the System is<br>in Setup mode                                |  |  |
| Device Guard Ready<br>▶ Remove 'UEFI CA' from<br>▶ Restore DB defaults                                                     | DB         |                   |                                                                               |  |  |
| Secure Boot variable                                                                                                    | Size  Keys | Key Source        |                                                                               |  |  |
| Platform Key(PK)                                                                                                    | 0  0       | No Keys           | ↔: Select Screen                                                              |  |  |
| Key Exchange Keys                                                                                                    | 0 0        | No Keys           | ↑↓: Select Item                                                               |  |  |
| Authorized Signatures                                                                                                    | 0 0        | No Keys           | Enter: Select                                                                 |  |  |
| Forbidden Signatures                                                                                                    | 0 0        | No Keys           | +/-: Change Opt.                                                              |  |  |
| Authorized TimeStamps                                                                                                    | 0 0        | No Keys           | F1: General Help                                                              |  |  |
| ▶ Uskecovery Signatures                                                                                                    | 01 01      | NO KEYS           | F2: Previous Values<br>F3: Optimized Defaults<br>F4: Save & Exit<br>ESC: Exit |  |  |
| Version 2.21.1278 Copyright (C) 2021 AMI                                                                                   |            |                   |                                                                               |  |  |

Factory Key Provision

Install factory default Secure Boot keys after the platform reset and while the System is in Setup mode.

- Restore Factory Keys
   Force System to User Mode. Install factory default Secure Boot key databases.
- Reset To Setup Mode
   Delete all Secure Boot key databases from NVRAM.
- Export Secure Boot variables Copy NVRAM content of Secure Boot variables to files in a root folder on a file system device.
- Enroll Efi Image Allow the image to run in Secure Boot mode. Enroll SHA256 Hash certificate of a PE image into Authorized Signature Database (db).
- Remove 'UEFI CA' from DB Device Guard ready system must not list 'Microsoft UEFI CA' Certificate in Authorized Signature database (db).
- Restore DB defaults Restore DB variable to factory defaults.
- Secure Boot Variables
   Enroll Factory Defaults or load certificates from a file:

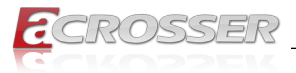

- 1. Public Key Certificate in:
  - a) EFI\_SIGNATURE\_LIST
    - b) EFI\_CERT\_X509 (DER encoded)
    - c) EFI\_CERT\_RSA2048 (bin)
    - d) EFI\_CERT\_SHAXXX
- 2. Authenticated UEFI Variable
- 3. EFI PE/COFF Image (SHA256)

Key Source:

Default, External, Mixed

# 3.7. Setup Submenu: Boot

| Main Advanced Chipset Security                                                                                                    | Aptio Setup - AMI<br>Boot Save & Exit                                                                                                  |                                                                                                    |
|----------------------------------------------------------------------------------------------------|----------------------------------------------------------------------------------------------------|----------------------------------------------------------------------------------------------------|
| Boot Configuration<br>Quiet Boot<br>Network Stack                                                                                                    | [Enabled]<br>[Disabled]                                                                                                    | Enables or disables Quiet Boot<br>option                                                                                                    |
| FIXED BOOT ORDER Priorities<br>Boot Option #1<br>Boot Option #2<br>Boot Option #3<br>Boot Option #4<br>Boot Option #5<br>Boot Option #7<br>Boot Option #7<br>Boot Option #9<br>Boot Option #10 | [Hand Disk]<br>[NVME]<br>[CD/DVD]<br>[SD]<br>[USB Hand Disk]<br>[USB Hand Disk]<br>[USB Han]<br>[USB Fioppy]<br>[USB Lan]<br>[Network] | ++: Select Screen<br>14: Select Item<br>Enter: Select<br>+/-: Change Opt.<br>F1: General Help<br>F2: Previous Values<br>F3: Optimized Defaults<br>F4: Save & Exit<br>ESC: Exit |
| Version                                                                                                    | 2.21.1278 Copyright (C) 2021                                                                                                    | AMI                                                                                                    |

Quiet Boot

Enable / Disable Quiet Boot option.

- Network Stack
   Enable/Disable UEFI Network Stack.
- FIXED BOOT ORDER Priorities Sets the system boot order.

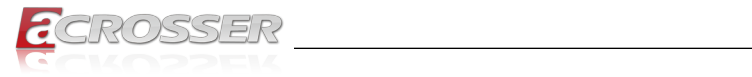

# 3.8. Setup Submenu: Save & Exit

| Aptio Setup – AMI<br>Main Advanced Chipset Security Boot <mark>Save &amp; Exit</mark> |                                                                   |
|---------------------------------------------------------------------------------------|-------------------------------------------------------------------|
| Save Options                                                                          | Reset the system after saving                                     |
| Save Changes and Reset<br>Discard Changes and Exit                                    | the changes.                                                      |
| Default Options<br>Restore Defaults                                                   |                                                                   |
|                                                                                       |                                                                   |
|                                                                                       |                                                                   |
|                                                                                       | ↔: Select Screen<br>↑↓: Select Item                               |
|                                                                                       | Enter: Select<br>+/-: Change Opt.                                 |
|                                                                                       | F1: General Help<br>F2: Previous Values<br>F3: Optimized Defaults |
|                                                                                       | F4: Save & Exit<br>ESC: Exit                                      |
|                                                                                       |                                                                   |
|                                                                                       |                                                                   |
| Version 2.21.1278 Converget (C) 2021                                                  | АМТ                                                               |

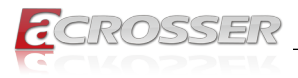

# 4. FAQ

#### Q 1. Where is the serial number located on my system?

• The serial number (S/N) is an alpha-numeric character located on the bottom or side chassis.

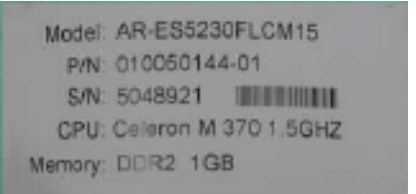

(for reference only)

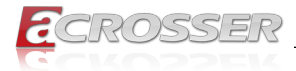

# **Technical Support Form**

We deeply appreciate your purchase of Acrosser products. Please find the "**tech\_form. doc**" file in our utility CD. If you have any questions or problems about Acrosser products, please fill in the following information. We will answer your questions in the shortest time possible.

#### **Describe Your Info and Acrosser System Info**

| Your Company Name:                                                                                                    |                                        |
|----------------------------------------------------------------------------------------------------|----------------------------------------|
| Your Contact Info:                                                                                                    | Phone Number:                          |
| Your E-Mail Address:                                                                                                    |                                        |
| Your Company Address:                                                                                                    |                                        |
| Acrosser Model Name:                                                                                                    |                                        |
| Acrosser Serial Number:                                                                                                    |                                        |
| Describe System Configuration                                                                                                    |                                        |
| • CPU Type:                                                                                                    |                                        |
| Memory Size:                                                                                                    |                                        |
| • Storage Device (e.g. HDD, CF, or SSD):                                                                                                    |                                        |
| Additional Peripherals (e.g. Graphic Care                                                                                                    | d):                                    |
| Operating System & Version (e.g. Windo                                                                                                    | ws 7 Embedded):                        |
| Special API or Driver:                                                                                                    |                                        |
|                                                                                                    | (If yes, please provide it for debug.) |
| Running Applications:     Others:                                                                                                    |                                        |
| Describe Your Problems or Questions                                                                                                    | :                                      |
| Send the above information to one of<br>• Acrosser Local Sales Representative                                                                   | the following Acrosser contacts:       |
| <ul> <li>Acrosser Authorized Sales Channels</li> <li>Acrosser Inquiry http://www.acrosser.</li> <li>Acrosser FAX Number 886-2-299928</li> </ul> | com/inquiry.html<br>87                 |

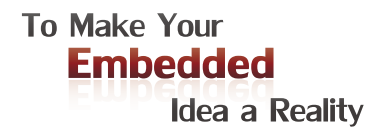

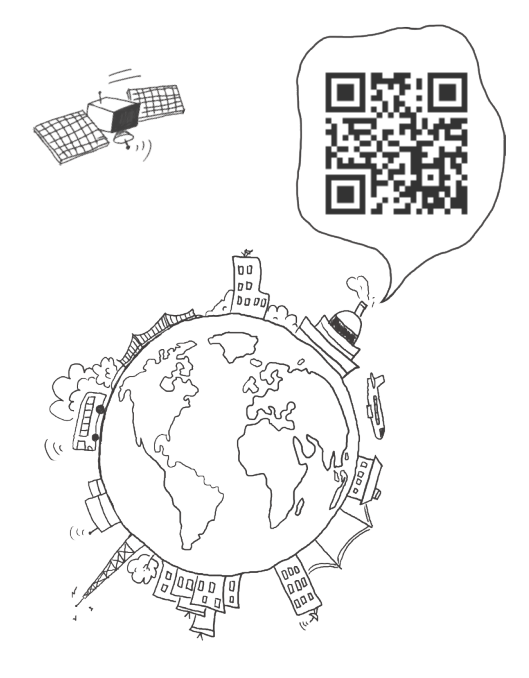

#### **Acrosser Headquarters**

241新北市三重區光復路一段61巷26號10樓 10F., No.26, Ln. 61, Sec. 1, Guangfu Rd., Sanchong Dist., New Taipei City 241, Taiwan (R.O.C.) TEL: +886-2-29999000 FAX: +886-2-29992887 / +886-2-29993960

#### Acrosser Taichung Office

414台中市烏日區僑仁街8號10樓之1 10F.-1, No.8, Qiaoren St., Wuri Dist., Taichung City 414, Taiwan (R.O.C.) TEL: +886-4-2337-0715 FAX: +886-4-2337-3422

#### **Acrosser China Subsidiary**

深圳市欣扬通电子有限公司 深圳市福田区泰然八路安华工业区6号楼7层 706室 (邮编: 518040) Room 706, floor 7, building 6, Anhua Industrial Zone, Tairan 8th Road, Futian District, Shenzhen, China (Postal: 518040) TEL: +86-755-83542210 FAX:+86-755-83700087

#### Acrosser Nanjing Office

欣扬通电子有限公司 南京办事处
江苏省南京市江宁区天元东路228号504室
(邮编: 211100)
Room 504, No. 228, Tian Yuan East Rd.,
Jiang Ning Dist., Nanjing City, Jiangsu Province,
China (Postal: 211100)
Mobile: 13611932003
TEL: +86-025-86137002
FAX: +86-025-86137003

#### Acrosser Beijing Office

欣扬通电子有限公司 北京办事处 北京市昌平区沙河镇沙阳路巩华新村8号楼2单元 1403室 (邮编: 102206) Room 1403, Unit 2, Building 8, Gonghua Village, Shahe Town, Changping District, Beijing, China (Postal: 102206) Mobile: 13311317329

#### Acrosser USA Inc.

8351 Elm Ave. Suite 107, Rancho Cucamonga, CA91730, USA TEL: +1-909-476-0071 FAX: +1-909-466-9951